## QUICK REFERENCE GUIDE

**CSU** The California State University

## **Ad-Hoc Approver**

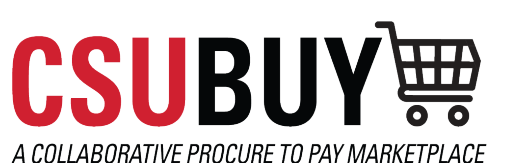

Add an additional approver for a specific step in the requisition workflow after your approval.

Ad-hoc approvers should be used when you need to add an approver in addition to your own. Note: An adhoc approver needs to have approval authority.

Ad-hoc approvers should be the exception. If you notice you are using them frequently, contact your Campus Core Project Team.

## SET YOUR REQUISITION TO HAVE AN AD-HOC APPROVER IN REQUISTION WORKFLOW.

Follow the steps below to set an ad-hoc approver:

- 1. After assigning the requisition to yourself, navigate to the **Other Participant Information** section and click **select** next to the **Ad-Hoc Approver** field.
- 2. The Ad-Hoc Approver screen will appear. Select Submission for the After field.
- 3. You can name your **Ad-Hoc Approver** step, i.e., Ad-hoc 1 person's name. This is how the name will appear in the workflow. See workflow screenshot for visual.
- 4. Select the individual who will be the **Ad-Hoc Approver.** You can search for the individual using the magnifying glass.
- 5. Add **Comments** for the ad-hoc approver and click **Save**.
- 6. You will be taken back to the requisition where you can Approve/Complete the requisition.

|                                                                        |                                                                                |                                                |                                  |                                       | Summary                      |                                             | $\rightarrow$ |
|------------------------------------------------------------------------|--------------------------------------------------------------------------------|------------------------------------------------|----------------------------------|---------------------------------------|------------------------------|---------------------------------------------|---------------|
| Requisition • 3984444 🔹 🖷                                              |                                                                                |                                                |                                  |                                       | •                            | Draft                                       |               |
|                                                                        |                                                                                |                                                |                                  |                                       | Total (1,502.3               | 8 USD)                                      | >             |
| Summary Tax                                                            |                                                                                |                                                |                                  | Terms/FOB Override X<br>Needed        | What's next for<br>Next Step | <b>r my order?</b><br>Nait for Validation 1 | ~             |
|                                                                        |                                                                                |                                                |                                  | Reference ID no value                 | Approver                     | Approver (DO NOT DELETE), Workflow          |               |
|                                                                        |                                                                                |                                                | Ad-Hoc App                       | rover ×                               | Workflow                     |                                             |               |
| Chartfield                                                             |                                                                                |                                                | After                            | Submission                            | ··· V Draf                   | <b>t</b><br>e<br>ca Mae Wohlgemuth          |               |
| Other Participant Information              ••••••             Internet |                                                                                | Internal Notes and Atta                        | Step Name *<br>Ad-Hoc Approver * | Ad-hoc 1 3<br>Wallace, Thomas D × Q 4 | ● … → Ad-I                   | noc 1                                       |               |
| Prepared by<br>Prepared for                                            | Bianca Mae Wohlgemuth Internal Note Bianca Mae Wohlgemuth Internal Attachments | Internal Note no<br>Internal Attachments Ad    | Comments                         | Please review and approve.            | Start                        | - Parallel Steps                            |               |
| Buyer<br>Ad-Hoc Approver                                               | no value<br>Select                                                             |                                                |                                  | 974 characters remaining              | 0                            | Requisition Validation 1<br>Future          |               |
| 1 Item                                                                 |                                                                                |                                                | * Required                       | Save Close                            |                              | Wait for Validation 1                       |               |
| Dell · 1 Item · 1,38                                                   | 87.88 USD                                                                      |                                                |                                  |                                       |                              | Future                                      |               |
| A SUPPLIER DETAILS                                                     | CSUB (BKXMP-1) : 5151 State Uni                                                | versity Drive, Hudson, California 94901 United | States                           |                                       | / End-                       | Parallel Steps                              |               |
| Contract                                                               | no value                                                                       | Supplier Account no.                           | ) value                          |                                       | DOA                          | Approval - DeptID                           |               |
| Quote number                                                           | no value                                                                       | PO Clauses                                     | Add/View                         |                                       | Futu                         | ¢                                           |               |
| Item                                                                   |                                                                                | Catalog No.                                    | Size/Packaging                   | Unit Price Quantity Ext               | Price IT R                   | eview                                       |               |